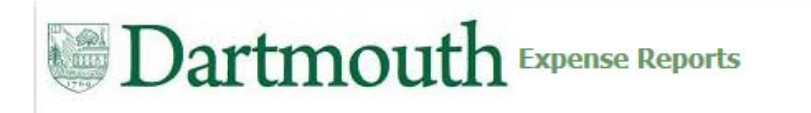

## 3 Steps to Review and Approve

- 1. Receive Workflow Notification Email
- 2. Determine Action to Approve Expense Report:
  - Is the Business Purpose and Expenses?
    - Allowable
    - Reasonable
    - Applicable to the funding
  - Are Funds available?
- 3. Complete the Approval: Select Approve, Reject, or Request Additional Information

| From: Workflow Mailer [mailto:W<br>Sent: Friday, March 11, 2016 8:09<br>To: Lisa A. Wallace <lisa.a.wallace<br>Subject: Action Required: Expens</lisa.a.wallace<br> | /FMailer_zinc@dartmouth.edu]<br>AM<br>e@dartmouth.edu><br>e OIE268191 for Convers, Grogg (25                             | USD)                                                          |                                               |                 |                             |                  |                                           |
|----------------------------------------------------------------------------------------------------|----------------------------------------------------------------------------------------------------|---------------------------------------------------------------|-----------------------------------------------|-----------------|-----------------------------|------------------|-------------------------------------------|
| From Content Content<br>To Walface, Lisa<br>Sent 11-Mar-2016 13:07:29<br>Due 16-Mar-2016 12:07:29<br>ID 55876481                                                    | Expense<br>Indivio<br>Expense R<br>At                                                                                    | Report for<br>Jual's ORG<br>Purpose<br>port Total<br>achments | 913<br>Jest<br>254.97 USD<br>cc-lexpense.docx |                 |                             |                  |                                           |
| Instructions<br>Please approve or reject this exp<br>Corporate Credit Card Expense<br>Line Date Expense Type<br>1 14-Jan-2016 * Meals-Actual-                       | ense report. Please provide a Note if<br>s: Business Expenses<br>Merchant Name<br>Domestic EVERYTHENG BUT ANCHOV<br>Tota | you reject.                                                   | able Amount (USD)<br>254.97<br>254.97         | Justification   | Imaged Receipt Required     | Attachments      | Account<br>20.813.368000.321853.1019.8144 |
| Action History                                                                                                    |                                                                                                    |                                                               |                                               |                 |                             |                  |                                           |
| Num Action Date 1 11-Mar-2016 13:07:29                                                                                                    | Action<br>Submit                                                                                                    | From<br>Cerveny, Gr                                           | To<br>100 Wi                                  | flace, Lisa     | Details                     |                  |                                           |
| Related Applications           Image: Expense Report Details           Please click on one of the following                                                         | ing choices to automatically generat                                                                                     | e an E-mail n                                                 | esponse. Before sen                           | ding the E-mail | response to close this noti | fication, ensure | all response prompts include a            |

|                 |                                                        |                                              | -                         |                                                                                          |               |                               |                                |                     |                           |                                         |
|-----------------|--------------------------------------------------------|----------------------------------------------|---------------------------|------------------------------------------------------------------------------------------|---------------|-------------------------------|--------------------------------|---------------------|---------------------------|-----------------------------------------|
|                 | Da                                                     | rtmo                                         | outh                      | xpense Reports                                                                           | 1             |                               | G <del>a</del>                 |                     | <u>Home</u> <u>Loqout</u> | Preferences Help<br>Expenses            |
| Expe            | nses Home                                              | Expense Search                               | Credit Card Tra           | insactions   Assign Delegates                                                            |               |                               |                                |                     |                           |                                         |
| Expen           | ses: Expenses h                                        | iome > Notificati                            | on Details                |                                                                                          |               |                               |                                |                     |                           |                                         |
| Wai             | mina                                                   |                                              |                           |                                                                                          |               |                               |                                |                     |                           |                                         |
|                 | This expense r                                         | enort requires im                            | and receipts to           | he submitted for certain lines. Th                                                       | a amployaa b  | e provided th                 | e following ius                | tification for miss | ing imaged recei          | nts: Lost                               |
| Evno            |                                                        | 72211 for                                    | aged receipts to          |                                                                                          | re employee m | as provided en                | le folowing jus                | ancadon for miss    | ing inlaged recei         | 763. 2030                               |
| cxbe            | ense OIEZ                                              | 72211 101                                    |                           |                                                                                          |               |                               | A                              | pprove Reject       | Reassign R                | equest Information                      |
| Fro<br>Se<br>Di | m Wallace,<br>nt 15-Mar-:<br>ue 20-Mar-:<br>ID 5588848 | Lisa<br>2016 16:23:44<br>2016 16:23:44<br>35 |                           | Expense Report for<br>Individual's ORG<br>Purpose<br>Expense Report Total<br>Attachments |               |                               |                                |                     |                           |                                         |
| Inst            | ructions                                               | reject this exper                            | sa raport Diassa          | provide a Note if you reject                                                             |               |                               |                                |                     |                           |                                         |
| Con             | norate Cred                                            | it Card Expen                                | se report, Please         | rponcos                                                                                  |               |                               |                                |                     |                           |                                         |
| Line            | Date                                                   | Expense Type                                 | Merchant                  | Reimbursable Amount (USD)                                                                | Justification | Imaged<br>Receipt<br>Required | Expense<br>Accounts<br>Updated | Attachment          | Account                   |                                         |
| 1               | 16-Feb-2016                                            | Supplies-Food &<br>Beverage                  | LEBANON<br>CO-OP FOODS    | 44.32                                                                                    |               | ricquirea                     | Yes                            | Û.                  | 20.320.330.0000           |                                         |
| 2               | 02-May-2015                                            | * Lodging-<br>Domestic                       | HOLIDAY INN<br>BURLINGTON | 240.00                                                                                   |               | ~                             |                                |                     | 1963-288-288-5975<br>     | 0.0000000000000000000000000000000000000 |
|                 | Total                                                  |                                              |                           | 284.32                                                                                   |               |                               |                                |                     |                           |                                         |
| Act             | ion History                                            |                                              |                           |                                                                                          |               |                               |                                |                     |                           |                                         |
| Nun             | Action Dat                                             | e A                                          | tion                      | From                                                                                     | То            |                               | Details                        |                     |                           |                                         |
| 1               | 15-Mar-2016                                            | 16:23:44  Su                                 | ibmit                     |                                                                                          | Wallac        | e <u>, Lisa</u>               |                                |                     |                           |                                         |
| Rela            | ated Applica                                           | itions                                       |                           |                                                                                          |               |                               |                                |                     |                           |                                         |
|                 | Expense Rep                                            | ort Details                                  |                           |                                                                                          |               |                               |                                |                     |                           |                                         |
| Res             | ponse                                                  |                                              |                           |                                                                                          |               |                               |                                |                     |                           |                                         |
|                 | No                                                     | l                                            |                           |                                                                                          |               |                               |                                |                     | .:                        |                                         |
| Return<br>Dis   | <u>to Worklist</u><br>play next noti                   | fication after my                            | esponse                   |                                                                                          |               |                               | A                              | pprove Reject       | Reassign R                | equest Information                      |

Action: Approve Reject Request Information

### Approver - Oracle iExpense Expense Reports

- From the email, clicking 'Approve', 'Reject', or 'Request Information' will generate the following workflow email
- Click 'Send' to submit Approval
- When Rejecting or Requesting Information a 'Note' or 'Question' should be provided within the single quote " ' " (i.e. 'Because I said so')

Action Approve Reject Request Information

Action: Approve Reject Request Information

| -                                                            | From +    | Lisa. A. Wallace@Dartmouth.edu                                             |                     | From +                 | sa.A.Wallace@Dartmouth.edu                                              |                                                                                                  |  |  |  |  |
|--------------------------------------------------------------|-----------|----------------------------------------------------------------------------|---------------------|------------------------|-------------------------------------------------------------------------|--------------------------------------------------------------------------------------------------|--|--|--|--|
| Sand                                                         | То        | WFMailer_zinc@dartmouth.edu                                                |                     | То                     | MEMoler size                                                            |                                                                                                  |  |  |  |  |
| Senu                                                         | Сс        |                                                                            |                     | 10                     |                                                                         |                                                                                                  |  |  |  |  |
|                                                              | Bcc       |                                                                            |                     | Сс                     |                                                                         |                                                                                                  |  |  |  |  |
|                                                              | Subject   | Action Required: Expense OIE268191 for <u>Cerveny</u> , Gregg (254.97 USD) |                     | Bcc                    |                                                                         |                                                                                                  |  |  |  |  |
| -                                                            |           |                                                                            |                     | Subject                | Action Required: Expense OIE268191 for Converse, Conversion Cliffe 93 U | JSD)                                                                                             |  |  |  |  |
| Action:                                                      | 'Approve' |                                                                            |                     |                        |                                                                         |                                                                                                  |  |  |  |  |
| Note: "                                                      |           | Action:                                                                    | 'Reject'            |                        |                                                                         |                                                                                                  |  |  |  |  |
|                                                              |           |                                                                            |                     | Because I sai          | 7                                                                       |                                                                                                  |  |  |  |  |
|                                                              |           |                                                                            |                     |                        |                                                                         |                                                                                                  |  |  |  |  |
| NID[55878481/156109621558049507571101421073139276978@WFMAIL] |           |                                                                            |                     |                        |                                                                         |                                                                                                  |  |  |  |  |
|                                                              |           |                                                                            | NID[55              | 878481/1561            | 21558049507571101421073135                                              | LISä.A. wallace@Dartmouth.edu                                                                    |  |  |  |  |
|                                                              |           |                                                                            |                     |                        | Send To                                                                 | WFMailer zinc                                                                                    |  |  |  |  |
|                                                              |           |                                                                            |                     |                        | Сс                                                                      |                                                                                                  |  |  |  |  |
|                                                              |           |                                                                            |                     |                        | Bcc                                                                     |                                                                                                  |  |  |  |  |
|                                                              |           |                                                                            |                     |                        | Subject                                                                 | More Information Requested: Action Required: Expense OIE268191 ft - Constant Grades (254.62 USD) |  |  |  |  |
|                                                              |           |                                                                            |                     |                        | -                                                                       |                                                                                                  |  |  |  |  |
|                                                              |           |                                                                            | Request more inform | mation from: 'D23550C' |                                                                         |                                                                                                  |  |  |  |  |
|                                                              |           |                                                                            |                     |                        | Question Did you s                                                      | Question <sup>1</sup> Did you seriously not order any fries with your burger? <sup>1</sup>       |  |  |  |  |
|                                                              |           |                                                                            |                     |                        |                                                                         |                                                                                                  |  |  |  |  |
|                                                              |           |                                                                            |                     |                        | NID[55878481/15610                                                      | 09621558049507571101421073139276978@WFMAIL][3]                                                   |  |  |  |  |
|                                                              |           |                                                                            |                     |                        |                                                                         |                                                                                                  |  |  |  |  |

## Approver - Oracle iExpense Expense Reports

#### Approving through the iExpense System

- Approvers may access and review Expense Reports at: <u>employee.dartmouth.edu</u>
- When Rejecting or Requesting Information provide a Note in the Response section

|                                              | Da                                                                                 | rtmc                                                                         | outh                      | xpense Reports                                                                                                    | 1                                   |                               | C.                  | l                    | <u>Iome</u> Logout | t <u>Preferences</u> <u>Help</u><br>Expenses |
|----------------------------------------------|------------------------------------------------------------------------------------|------------------------------------------------------------------------------|---------------------------|----------------------------------------------------------------------------------------------------|-------------------------------------|-------------------------------|---------------------|----------------------|--------------------|----------------------------------------------|
| Expe                                         | nses Home                                                                          | Expense Search                                                               | Credit Card Tra           | insactions   Assign Delegates                                                                                             |                                     |                               |                     |                      |                    |                                              |
| Expens                                       | es: Expenses H                                                                     | <u>lome</u> > Notificati                                                     | on Details                |                                                                                                    |                                     |                               |                     |                      |                    |                                              |
| War                                          | ning                                                                               |                                                                              |                           |                                                                                                    |                                     |                               |                     |                      |                    |                                              |
| Т                                            | his expense r                                                                      | eport requires im                                                            | aged receipts to          | be submitted for certain lines. Th                                                                                        | ne employee ha                      | as provided th                | e following just    | ification for missin | g imaged rec       | eipts: Lost                                  |
| Expe                                         | nse OIE2                                                                           | 72211 for                                                                    | enno, sees                | es (acoura USD)                                                                                                    |                                     |                               |                     |                      |                    |                                              |
|                                              |                                                                                    |                                                                              |                           |                                                                                                    |                                     |                               | A                   | oprove Reject        | Reassign           | Request Information                          |
| Fron<br>T<br>Ser<br>Du<br>I<br>Inst<br>Pleas | m Wallace,<br>nt 15-Mar-3<br>le 20-Mar-3<br>D 5588848<br>ructions<br>le approve or | Starson<br>Lisa<br>2016 16:23:44<br>2016 16:23:44<br>35<br>reject this expen | se report. Please         | Expense Report for<br>Individual's ORG<br>Purpose<br>Expense Report Total<br>Attachments<br>provide a Note if you reject. | g, Steven<br>Bology Journ<br>32 BSD |                               |                     |                      |                    |                                              |
| Corp                                         | orate Cred                                                                         | it Card Expens                                                               | es: Business Ex           | (penses                                                                                                    |                                     | <b>T</b>                      | F                   |                      |                    |                                              |
| Line                                         | Date                                                                               | Expense Type                                                                 | Merchant<br>Name          | Reimbursable Amount (USD)                                                                                                 | Justification                       | Imaged<br>Receipt<br>Required | Accounts<br>Updated | Attachments          | Account            |                                              |
| 1                                            | 16-Feb-2016                                                                        | Supplies-Food &<br>Beverage                                                  | LEBANON                   | 44.32                                                                                                    |                                     |                               | Yes                 | Ú)a                  | 20112320.272593    | 90.,3908050.0003.7903                        |
| 2                                            | 02-May-2015                                                                        | 5 * Lodging-<br>Domestic                                                     | HOLIDAY INN<br>BURLINGTON | 240.00                                                                                                    |                                     | ~                             |                     |                      |                    | 78.994000.0000.8143                          |
|                                              | Total                                                                              | 1                                                                            |                           | 284.32                                                                                                    | 2                                   |                               |                     |                      |                    |                                              |
| Acti                                         | on History                                                                         |                                                                              |                           |                                                                                                    |                                     |                               |                     |                      |                    |                                              |
| Num                                          | Action Dat                                                                         | e Ao                                                                         | tion                      | From                                                                                                    | То                                  |                               | Details             |                      |                    |                                              |
| 1                                            | 15-Mar-2016                                                                        | 5 16:23:44 Su                                                                | Ibmit                     |                                                                                                    | Wallac                              | e <u>, Lisa</u>               |                     |                      |                    |                                              |
| Rela                                         | ted Applica                                                                        | tions                                                                        |                           |                                                                                                    |                                     |                               |                     |                      |                    |                                              |
|                                              | Expense Rep                                                                        | ort Details                                                                  |                           |                                                                                                    |                                     |                               |                     |                      |                    |                                              |
| Res                                          | ponse<br>No                                                                        | ote                                                                          |                           |                                                                                                    |                                     |                               |                     |                      |                    |                                              |
| Return                                       | to Worklist<br>blay next noti                                                      | fication after my r                                                          | esponse                   |                                                                                                    |                                     |                               | A                   | oprove Reject        | Reassign           | Request Information                          |

# Approver - Oracle iExpense Expense Reports

- Click 'Reassign' to Reassign the Expense Report to another Approver
- Begin to type the last name of the employee and list of values will populate. Click the name of the new Approver
- Add any comments that would be useful for the new Approver

| Dartmouth Expense Reports                                                                                                    | <b>a</b>                                | ्रि                   | Home Logout Preferences Help<br>Expenses      |
|----------------------------------------------------------------------------------------------------|-----------------------------------------|-----------------------|-----------------------------------------------|
| Expenses Home   Expense Search   Credit Card Transactions   Assign Delegates                                                                                                    |                                         |                       |                                               |
| Expenses: Expenses Home > Notification Details > Reassign Notifications                                                                                                    |                                         |                       |                                               |
| Reassign Notification: Expense OIE272211 for (284.32 USD)                                                                                                    |                                         |                       |                                               |
| Use 'Delegate' to give another user authority to respond to a notification on your behalf, while still retaining ownership<br>* Indicates required fieldthat notification.<br>* Assignee All Employees and Users<br>© Delegate your response Name User Name Email<br>© Delegate your response One Notification Megan.E.Tompkins@Dart | or 'Transfer' to give anot<br>mouth.edu | her user complete own | ership of and responsibility for <u>Cance</u> |
| Comments                                                                                                    | 1-1 >                                   | .4                    |                                               |
|                                                                                                    |                                         |                       |                                               |

Return to Worklist

Cancel Submit

Copyright (c) 2006, Oracle. All rights reserved. Dartmouth ITS Policies